# RINGCENTRAL APP: CONFIGURING IMPORTANT SETTINGS

Before using the RingCentral app, take time to configure some important settings that enhance your user experience, so you can have an easier time collaborating and being more productive.

# SET YOUR NOTIFICATIONS AND AUDIO PREFERENCES

Setting your preferred desktop notifications and sound settings helps you stay updated whenever you get new messages or incoming voice and video calls. Access these settings by following these steps:

- a. Click Settings.
- b. Click Notifications and audio.

Then, modify the following settings according to your preference:

- A. New messages Choose if you want desktop notifications for all new messages or only for direct messages and @mentions. You can also turn this setting off, so you don't get any desktop notifications for any new messages.
- B. Incoming calls Allows you to enable or disable desktop notifications for incoming calls.
- C. **Missed calls and new voicemails** Enables or disables desktop notifications for missed calls and new voicemails.
- D. Sounds Lets you choose your preferred notification sounds for direct messages, @mentions, team messages, incoming voice calls, and incoming video calls. Notification sounds make it easy for you to determine the kinds of incoming communication you are getting.

| RingCentral COV Q                                                                                                    | Search                                                                                                    |
|----------------------------------------------------------------------------------------------------|----------------------------------------------------------------------------------------------------|
| Customize tabs                                                                                                    | Desktop notifications                                                                                                    |
| 2 Notifications and audio                                                                                                    | New messages<br>Choose your preference for desktop notifications for new messages                                                      |
| Themes                                                                                                    |                                                                                                    |
| hone Message                                                                                                    | Incoming calls<br>Receive notifications for incoming calls                                                                             |
| Video                                                                                                    |                                                                                                    |
| Text Sector Phone                                                                                                    | Missed calls and new voicemails                                                                                                    |
| Fax E Calendars and contacts                                                                                                    | Receive notifications for missed calls and new voicemails                                                                              |
| Explored shortcuts     Second shortcuts     Second shortcuts | Bounce app icon Bounce once                                                                                                    |
| Administration                                                                                                    | Bounce the app icon in the dock when receiving a notification                                                                          |
| Aore                                                                                                    | Always show notifications when the app is in the foreground<br>Receive notifications even when the app is in the foreground and in use |
|                                                                                                    | Upcoming meeting reminder When meeting starts Choose when you'd like to be notified before a meeting begins.                           |
|                                                                                                    | Sounds                                                                                                    |
|                                                                                                    | Direct messages Log Drum Choose sound for new direct messages                                                                          |
|                                                                                                    | Mentions Log Drum Choose sound for when you are mentioned                                                                              |
| ርጉ<br>አቀው።<br>፲፱                                                                                                    | Team messages Log Drum Choose a sound for new team messages                                                                            |
| npany<br>ttings                                                                                                    | Ringtone High Gong High Gong                                                                                                    |
| ttings                                                                                                    | Select the sound you in real when you receive incoming cans.                                                                           |
| â                                                                                                    |                                                                                                    |

## SET YOUR NEW MESSAGE BADGE COUNT

Setting your new message badge count according to your preference allows you to choose how the RingCentral app updates your new message badge counter, so you can easily determine when to check the Message section for new messages. We recommend that you set this to "Direct messages and mentions only," so the app only increases the badge count whenever you get a new direct message or you get @mentioned in a conversation.

- 1. Click Settings.
- 2. Click Message.
- 3. Click the **New message badge count** dropdown menu and select your preferred setting.

| <b>W</b>      |                                                                |                                                                                                    | ÷        |  |  |  |
|---------------|----------------------------------------------------------------|----------------------------------------------------------------------------------------------------|----------|--|--|--|
|               | = Customize tabs                                               | Message                                                                                                    |          |  |  |  |
|               | <ul> <li>Notifications and audio</li> <li>Themes</li> </ul>    | Conversation list                                                                                                    |          |  |  |  |
| 2             | Message                                                        | Max conversations 4 ▼<br>Choose the maximum amount of read conversations the app will display in your conversation<br>rail (urready will always disolar)             |          |  |  |  |
| Text<br>Fax   | Video Video Phone Calendars and contacts                       | New message badge count         Direct messages and mentions on           Choose how the app will count new messages in the app badge count         All new messages | ly       |  |  |  |
| ©<br>Contacts | <ul> <li>Keyboard shortcuts</li> <li>Administration</li> </ul> | Message thread                                                                                                    | 1        |  |  |  |
| •••<br>More   | as Auministration                                              | Show link previews Disable content preview links                                                                                                    |          |  |  |  |
|               |                                                                | Guest notifications                                                                                                    | <u> </u> |  |  |  |
|               |                                                                | Display guest indicators Show visual indicators for guests in conversations                                                                                          |          |  |  |  |
|               |                                                                |                                                                                                    |          |  |  |  |
|               |                                                                |                                                                                                    |          |  |  |  |
|               |                                                                |                                                                                                    |          |  |  |  |
| Apps          |                                                                |                                                                                                    |          |  |  |  |
| Settings      |                                                                |                                                                                                    |          |  |  |  |
|               |                                                                |                                                                                                    |          |  |  |  |

#### CONFIGURE YOUR CALLER ID

Set your preferred Caller ID, so your RingCentral app displays the appropriate phone number when making outgoing calls.

- 1. Click Settings.
- 2. Click **Phone**.
- 3. Click the **Caller ID** dropdown menu and select your preferred Caller ID.

| , Ç                              | = Customize tabs                                                                           | Phone                                                                                                    |       |  |
|----------------------------------|--------------------------------------------------------------------------------------------|----------------------------------------------------------------------------------------------------|-------|--|
| Video<br>Phone                   | <ul> <li>Notifications and audio</li> <li>Themes</li> <li>Message</li> <li>Vilu</li> </ul> | Incoming calls Call handling Set how incoming calls ring your apps and devices, and how missed calls are handled.                                                             | Edit  |  |
| 2                                | Video                                                                                      | Voicemail                                                                                                    | Edit  |  |
| 2                                | Calendars and contacts                                                                     | Set a greeting and a PIN for your voicemail.                                                                                                    |       |  |
| ©<br>Contacts                    | Keyboard shortcuts                                                                         | Ringtone         Off           Select the sound you'll hear when you receive incoming calls.         Off                                                                      | -     |  |
| •••<br>More                      | 40 Administration                                                                          | Outgoing calls                                                                                                    |       |  |
|                                  |                                                                                            | Default caller ID Select the number that will be displayed to the people you call. (650) 397-8480                                                                             | • 3   |  |
|                                  |                                                                                            | RingOut Man. Use another phone to make a call with your RingCentral number and Caller ID.                                                                                     | age 🔵 |  |
|                                  |                                                                                            | General                                                                                                    |       |  |
|                                  |                                                                                            | Extension settings<br>Customize your profile details, call screening, greetings, hold music, and more.                                                                        | Edit  |  |
| చ                                |                                                                                            | Heads-up display (HUD) Man<br>Monitor contacts, view their presence status, and call or text them.                                                                            | age 🌑 |  |
| Apps<br>E<br>Company<br>settings |                                                                                            | Default phone app for calling Use RingCentral (this ap<br>Choose which app you'd like use to make calls.                                                                      |       |  |
| Settings                         |                                                                                            | Region Please set the country for your location. This will be used for local dialing and phone number formating It will not affect your outbound Caller ID. United States (1) | Edit  |  |

# UPDATE YOUR EMERGENCY ADDRESS

Update your Emergency address to ensure that your correct location displays for calls to emergency services, using the RingCentral app.

- 1. Click Settings.
- 2. Click Phone.
- 3. In the Emergency response location section, click Manage.
- 4. If you are selecting from an existing emergency location:
  - a. Click the dropdown to select from the available Company or Personal emergency response locations.

If you are adding a new location:

- b. Click the + icon to add a new Emergency response location.
- 5. Click Confirm location.

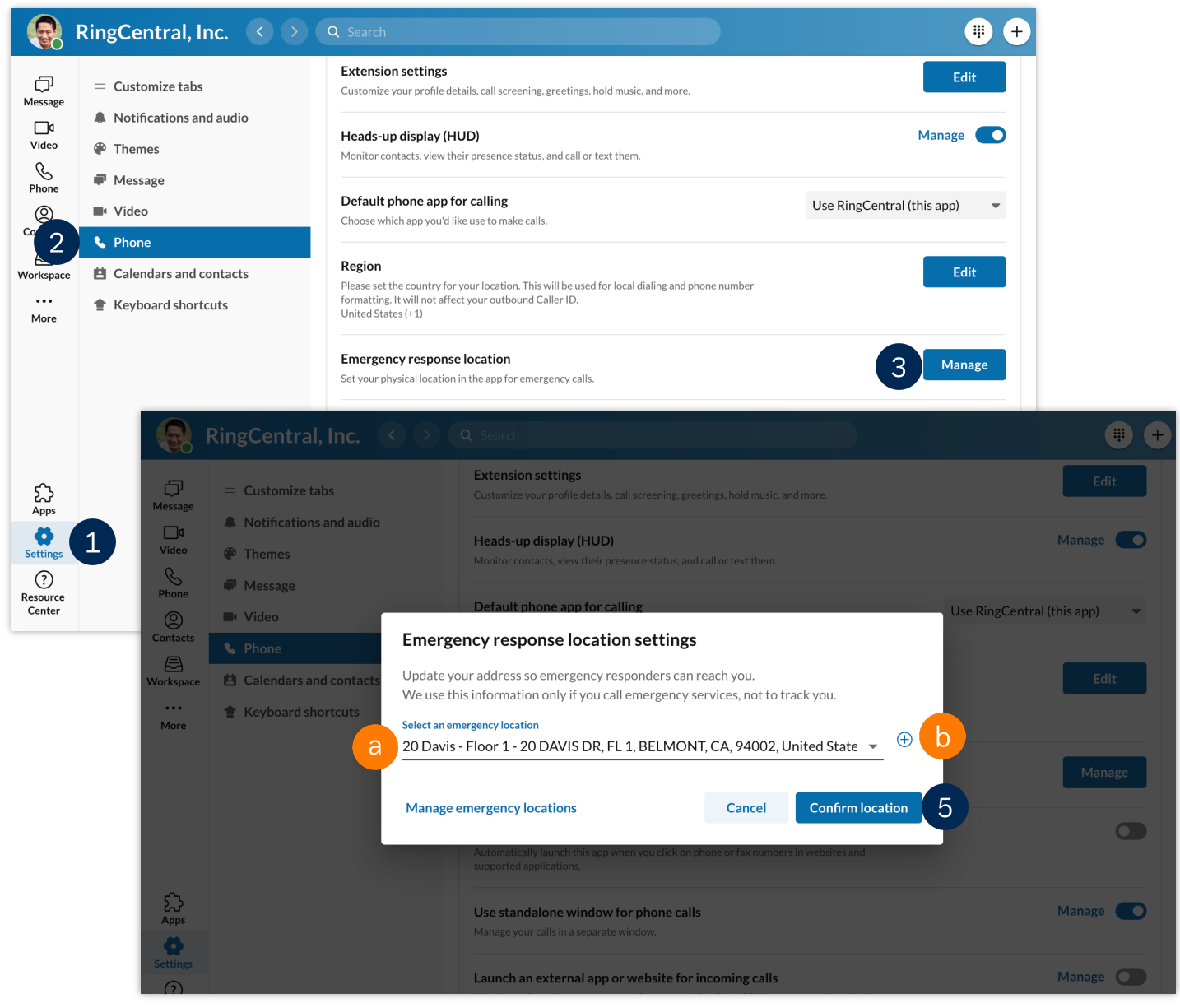